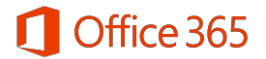

## Office 365 Education 이용 안내

## Office 365 Education 은 학생들의 스마트한 학교생활을 위해 대학교와 Microsoft 가 함께 학생들에게 제공하는 프로그램입니다.

Office 365 Education 은 Microsoft 사와 계약을 맺은 학교의 학생들에게 정품 오피스를 무료로 이용할 수 있도록 제공하는 프로그램으로, <u>개인 소유의 PC 및 노트북에 5 대, 모바일 디바이스</u> <u>5 대까지 정품 오피스를 설치하여 이용할 수 있습니다</u>. 또한 1TB 의 클라우드 스토리지인 OneDrive 와 웹 오피스를 제공 받을 수 있는 학생들을 위한 Microsoft 의 클라우드 서비스 프로그램 입니다.

## Office 365 계정 신청 및 Office 365 ProPlus 다운로드 받기

① <u>www.office.com/getoffice365</u>에 방문하여 아래 페이지의 <학교 전자메일 주소 입력>란에 본 인의 대학교 메일 주소를 입력하고 (예시: ID@pusan.ac.kr) [시작하기] 버튼을 누릅니다

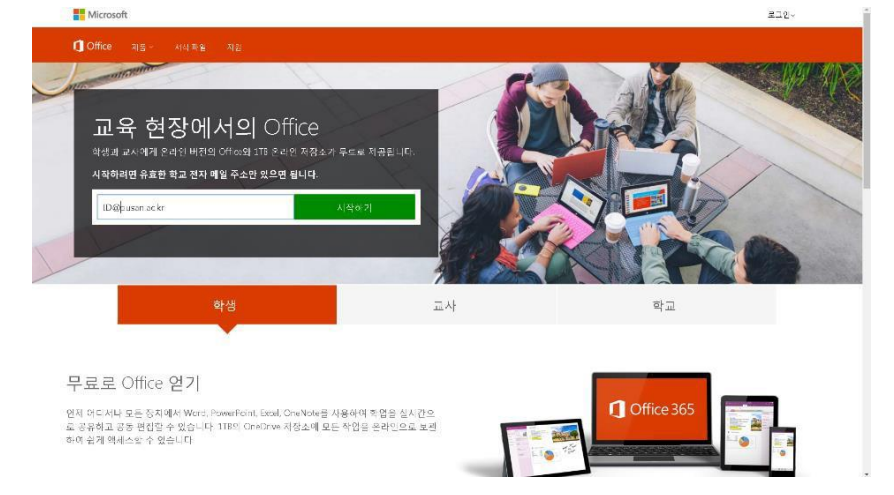

② 아래 페이지의 < 학생입니다. 교사입니다. >에서 [학생입니다.] 버튼을 누릅니다.

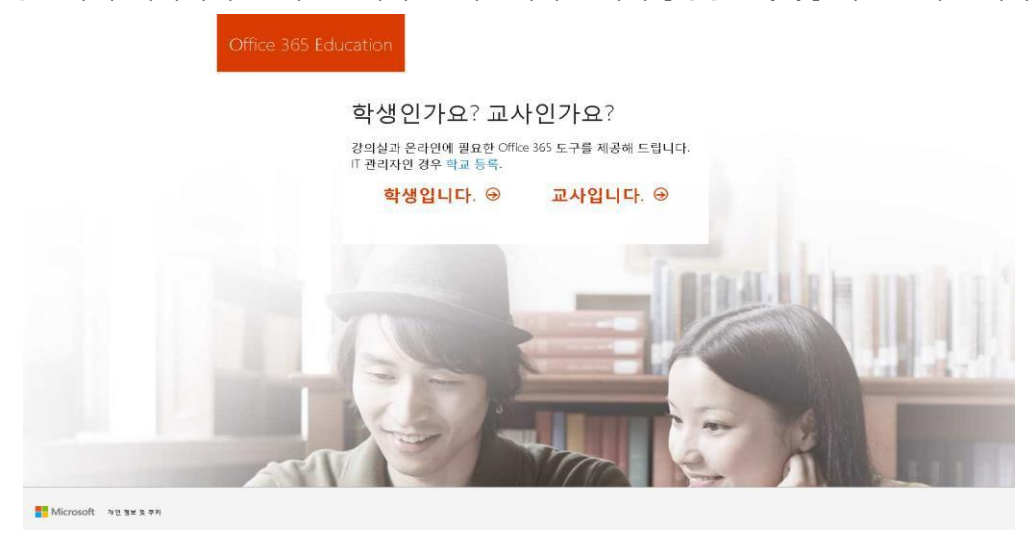

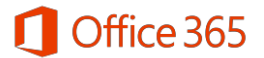

③ 대학교와의 계약에 따라, 대학교의 메일 주소는 Student Advantage Program 을 받도록 인증된 메일 주소이므로, 아래와 같은 화면이 나타납니다.

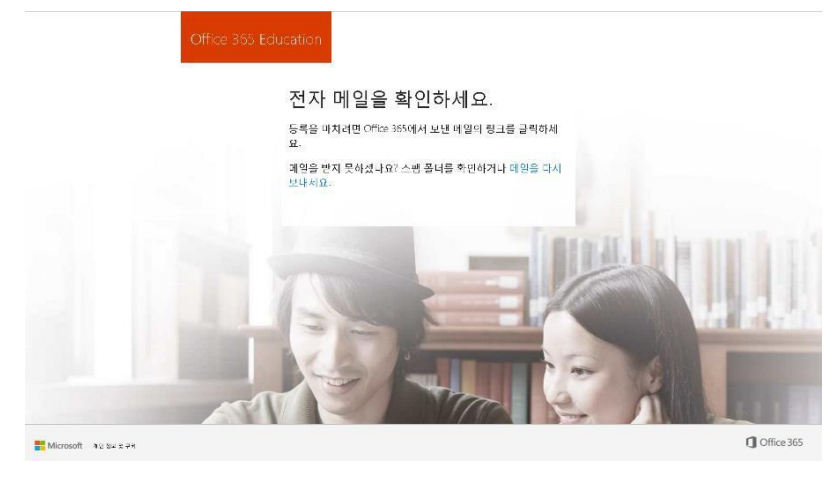

 ④ 위 화면이 나타나면, 대학교 포털에서 제공하는 본인의 이메일을 확인합니다. 아래와 같은 메 일을 확인하여 [예, 본인입니다.] 버튼을 누릅니다.

| Office 365 Education                                                                                                    |
|----------------------------------------------------------------------------------------------------|
| 이제 거의 다 되었습니다.<br>주소만 확인하면 됩니다.                                                                                                    |
| 문제가 없나요?<br>ID @pusan.ac.kr                                                                                                    |
| 예, 본안입니다.                                                                                                    |
| 참고: 학교 전자 메일 주소를 사용하여 등록했으므로 학교에서 Office 365 통신 및 데이터를<br>제어할 수 있습니다. 서비스 사용에 해당 정책이 적용됩니다.<br>등록을 원하지 않을 경우 이 전자 메일을 무시해도 좋습니다. 감사합니다.     |
| Microsoft                                                                                                    |
| 이 정보는 필수 서비스 정보입니다.<br>이 메시지는 모니터링되지 않는 전자 메일 주소를 통해 전송되었습니다. 회산하지 마세요.<br><u>개안정보회급받침   법적 정보</u><br>Microsoft Office<br>One Microsoft Way |

98052-6399 USA

⑤ 아래와 같은 화면이 나오는 것을 확인하실 수 있습니다. 해당 화면에서 성, 이름, 설정할 비 밀번호 및 14세 이상 인증을 위한 생년월일을 입력합니다. 비밀번호 설정 시 <u>영문자, 숫자,</u> <u>특수문자를 조합하여 8자 이상으로 입력</u>하여야 정상적인 등록이 가능합니다. 이때, <u>Office</u> <u>365 의 ID 는 본인의 대학교 이메일 주소와 동일합니다.</u> 모든 정보를 입력 후 [시작] 버튼을 누릅니다.

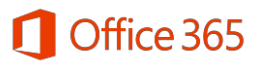

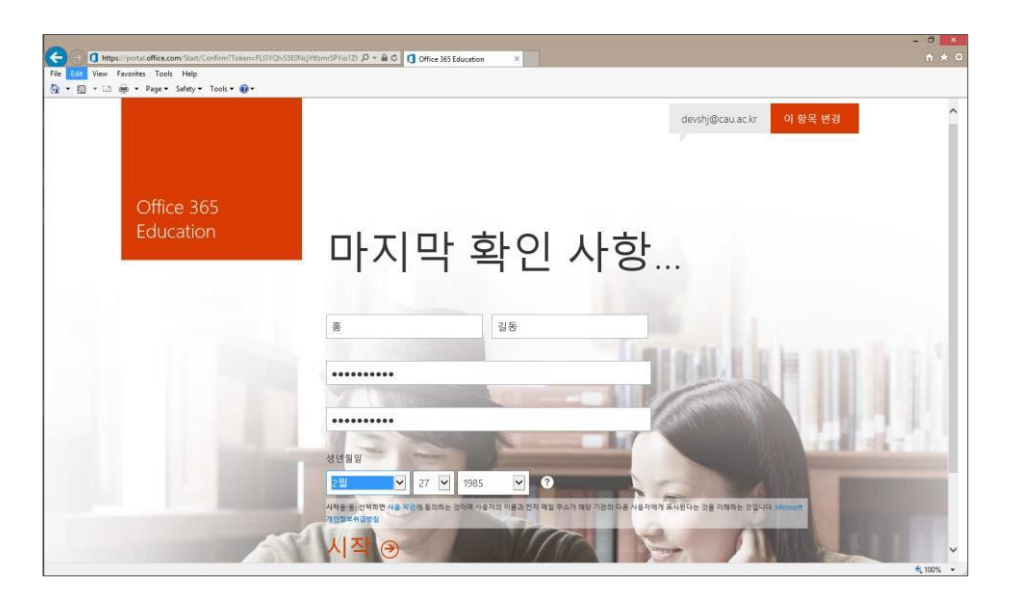

⑥ 정상적으로 등록 시 아래와 같은 화면이 나타납니다. **[지금 설정]** 버튼을 누릅니다.

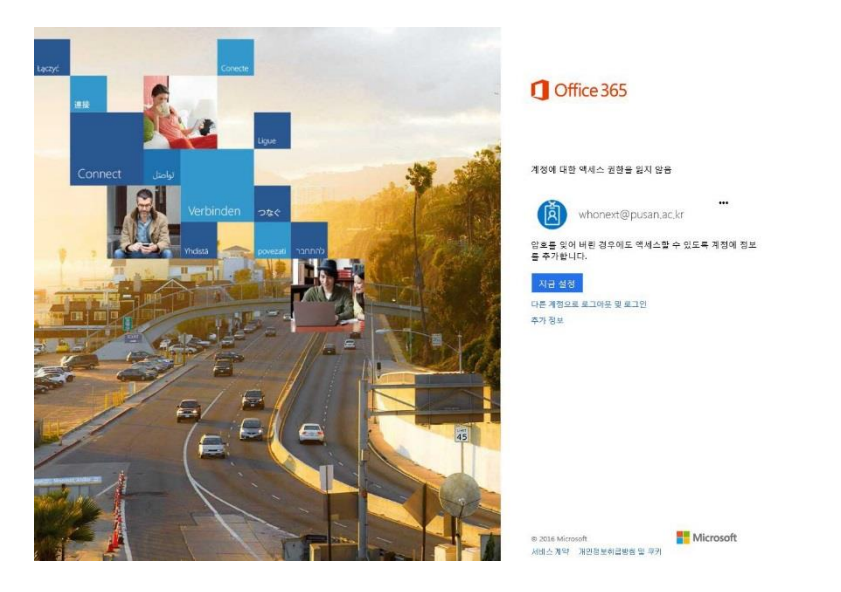

⑦ 암호 재설정을 위한 인증절차가 필요합니다. 전화 or 외부 전자메일로 인증합니다.

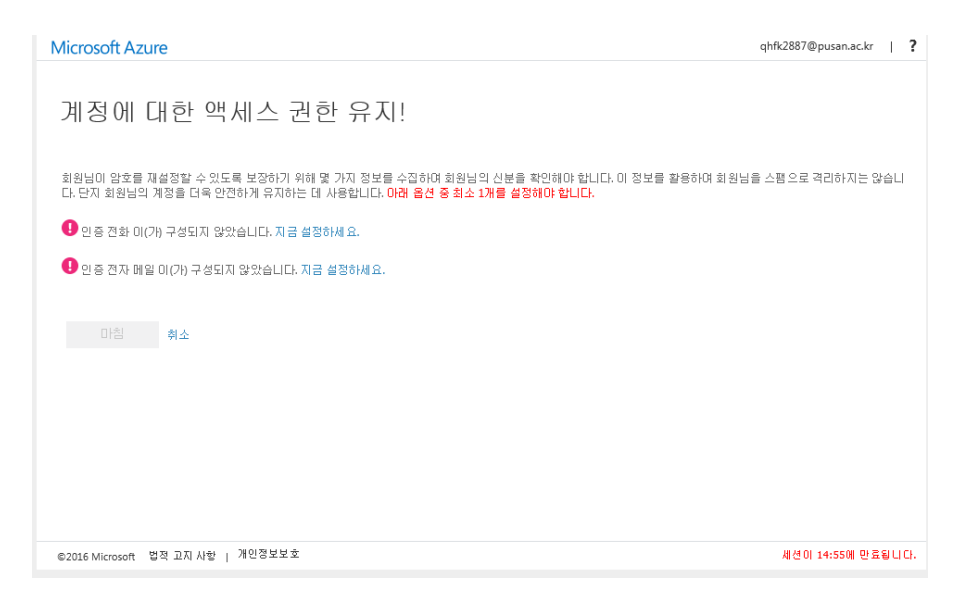

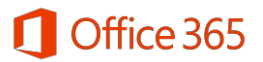

⑧ 두 가지 중 하나의 인증을 완료한 후 [마침] 버튼을 누릅니다.

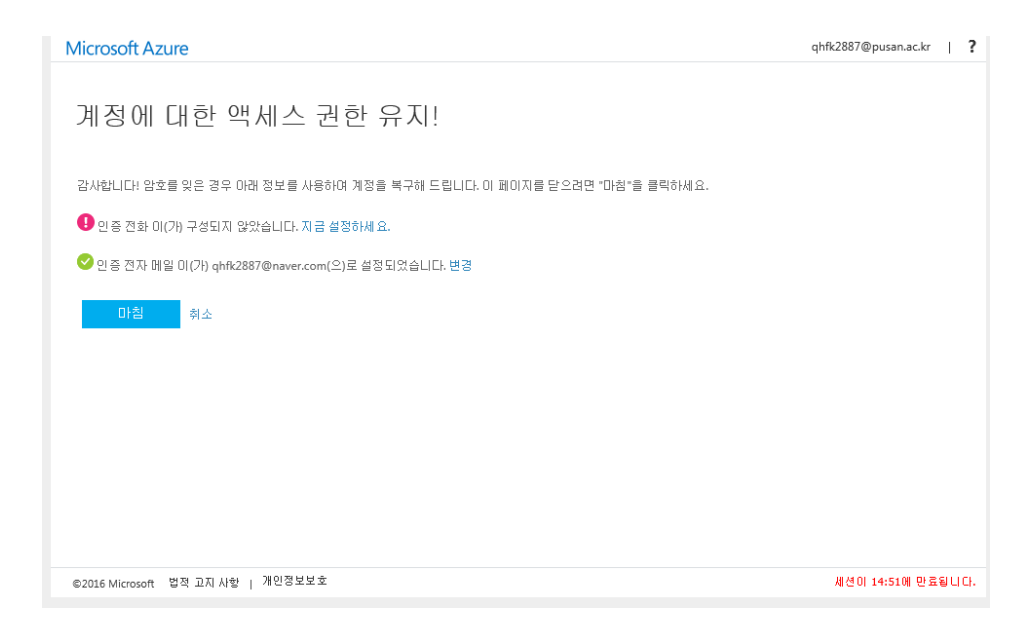

⑨ 추가 사용자 초대 화면이 나오면 [건너뛰기] 버튼을 누릅니다..

| 추가 사용기                               | 자 초대                                                                                                    |                       |                       |
|--------------------------------------|----------------------------------------------------------------------------------------------------|-----------------------|-----------------------|
| Office 365의 혜택을<br>요.<br>누구를 초대하고 싶니 | 공유하고 학교 프로젝트를 함께 작(<br>나요?                                                                                                    | 김하세                   |                       |
| 사용자 이름                               | @pusan.ac.kr                                                                                                    |                       |                       |
| 사용자 이름                               | @pusan.ac.kr                                                                                                    |                       |                       |
| 사용자 예름                               | @pusan.ac.kr                                                                                                    |                       |                       |
| 사용자 이름                               | @pusan.ac.kr                                                                                                    | FOLD IN D             | a the big             |
| 사용자 이름                               | @pusan.ac.kr                                                                                                    | 1 miles               |                       |
| 초대보내기 ④<br>건너뛰기                      |                                                                                                    | and the second second |                       |
|                                      | The second second secon |                       | and the second second |

⑩ 모든 등록이 완료되고 나면, 아래와 같은 화면을 만날 수 있습니다. 아래 화면에서 [Office
2016 설치] 버튼을 누르고 하단에 발생하는 팝업에서 [실행]을 누르면 설치형 Office 프로그램들이 설치를 시작합니다.

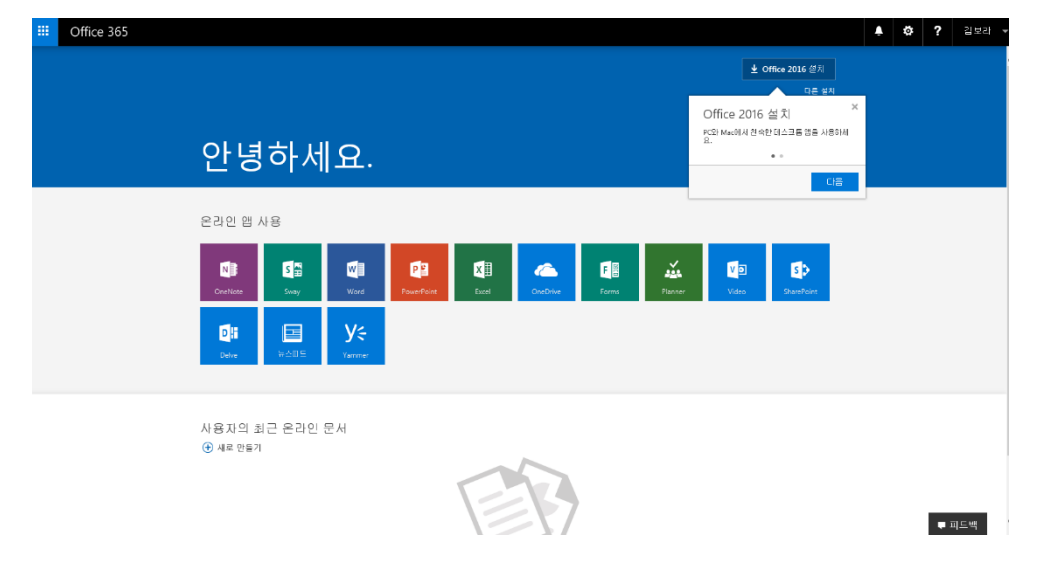

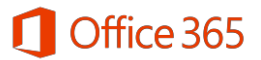

① 계정 생성이 된 이후 Office 365 를 이용하고 싶으신 경우 <u>https://login.microsoftonline.com/</u>에 방문하여 신청된 ID (대학교 메일주소)와 초기 설정에서 입력하신 비밀번호를 입력 후 로그인 합니다.

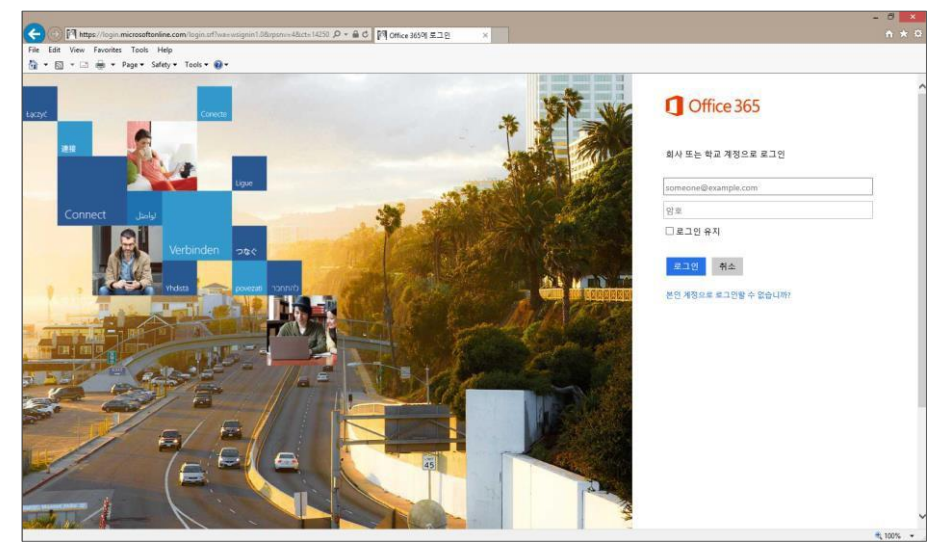

② 계정 신청 후 모바일에서 Office를 이용하고자 하시는 경우, 안드로이드에서는 Play 스토어에서
Office Mobile 및 OneDrive를, iPhone/iPad에서는 Microsoft Word, Excel, PowerPoint, OneDrive를 다
운로드 받아 사용하실 수 있습니다.